# Xerox<sup>®</sup> AltaLink<sup>®</sup> C8100 and B8100 Multifunction Printer Series Embedded Web Server Software Upgrade Installation Instructions

Upgrading Software for Xerox® ConnectKey® Technology

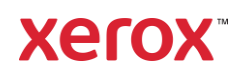

© 2023 Xerox Corporation. All rights reserved. Xerox®, ConnectKey®, and AltaLink® are trademarks of Xerox Corporation in the United States and/or other countries.

Other company trademarks are also acknowledged.

BR38831

Document Version : 3.3 (November 2023)

# Contents

Xerox® AltaLink® C8100 and B8100 Series Multifunction Printers Upgrade Instructions Using the Embedded Web Server

| 1                                           |    |
|---------------------------------------------|----|
| Identifying the Software Version            | 1  |
| Upgrade Procedures                          | 1  |
| Requirements                                | 1  |
| Downloading the Package for Upgrade         | 2  |
| Enabling Software Upgrades                  | 2  |
| Installing the Software                     |    |
| Appendix A: Printing a Configuration Report | 6  |
| Appendix B: Clone Files                     | 6  |
| Creating the Clone File (Optional)          | 6  |
| Reapplying the Clone File (Optional)        |    |
| Appendix C: Failed Software Upgrade         | 13 |
| Launch Release Missing                      | 13 |
| Software File Invalid                       | 14 |
| View Error via Embedded Web Server          | 14 |

# Xerox® AltaLink® C8100 and B8100 Multifunction Printer Series Upgrade Instructions Using the Embedded Web Server

This document details the software upgrade instructions for the Xerox® AltaLink® C8100 and B8100 Multifunction Printer Series. You can perform the upgrade process on Xerox® AltaLink® C8100 and B8100 Multifunction Printer Series built on ConnectKey® Technology that are running software versions that start with **105**, **111**, **113**, **114**, **118**, **119 or 120**.

**Note:** To access administrative settings and to perform the software upgrade procedures, system administrator access privileges are required.

# Identifying the Software Version

**Note:** If you do not know the IP address of your printer, you may print a Configuration Report and the IP address of your printer will be listed on it. Refer to Appendix A: Printing a Configuration Report.

1. Access the printer **Embedded Web Server** (EWS) by opening a web browser and entering the IP address or hostname of the printer. If the printer is locked, a login screen appears.

**Note:** The default username for the administrator account is **admin**, and the default administrator password is the device serial number which can be found at the top of the Home page on the Embedded Web Server. The password is **NOT** case sensitive.

- 2. Scroll to the bottom of the printer Home page and select Configuration Report.
- 3. Select the **Software Versions** link.
- 4. Under Software Versions, note the Device Software. This is the current software version on your printer.

| Software Upgrade                        | To upgrade your device, it is recommended that you use the Xerox®                                                                                       |
|-----------------------------------------|----------------------------------------------------------------------------------------------------|
| Utility                                 | ConnectKey® Technology Software Upgrade Utility. This utility enables you to                                                                            |
| (Recommended)                           | use the quick and easy-to-use tool interface to upgrade your device.                                                                                    |
| Embedded Web Server<br>Software Upgrade | If you experience problems with the Software Upgrade Utility, you can<br>upgrade the software manually using the Embedded Web Server for the<br>device. |

## Upgrade Procedures

This process updates devices that are running software versions that start with 105, 111, 113, 114, 118, 119, or 120 to a later version of Xerox® ConnectKey® Technology software.

## Requirements

Verify the current software version installed on your device. For instructions, refer to Identifying the Software Version. If the software version number does not start with 105, 111, 113, 114, 118, 119, or 120, then wrong device is being used.

1. Ensure that the printer is configured and connected to the network.

Ensure that you have the IP address of the AltaLink<sup>®</sup> Device and can connect to the IP address. To locate the IP address, refer to Appendix A: Printing a Configuration Report.

2. Ensure that HTTP is enabled on your AltaLink® Device. For details, refer to the HTTP on the configuration page under **Connectivity > Protocols > HTTP** or *System Administrator Guide* for your device on https://www.xerox.com/office/support.

Note: The zip file contains the Software Upgrade Utility instructions, Embedded Web Server Software Upgrade Instructions, ckupgrade-XXXXXXXXX.jar, dlm upgrade file, any associated Web apps to install, and the software manifest file. Do not modify the structure or format of the zip file.

# Downloading the Package for Upgrade

To upgrade the device software from 105, 111, 113, 114, 118, 119, or 120 to a later version manually, use the following instructions.

- 1. At your computer, download the Upgrade Software:
- 2. Locate the software for the device that you are upgrading.
  - a. To download software to your desktop, click Accept.
  - b. **Right-click** the downloaded Xerox\_AltaLink\_X81XX\_Software\_Upgrade\_120XXXXXXXXXXXX.zip file, then **extract all** content to the desktop. A new folder is created on the desktop with the same name as the downloaded .zip file.
  - c. Open the folder and scroll to find the XeroxAltaLink\_X81XX\_system-sw120XXXXXXXXXX.zip file. Double-click this .zip file and open the **dlm** folder.
  - d. Highlight the AltaLink X81XX folder and extract files to the desktop.

## Enabling Software Upgrades

- 1. At your computer, open a Web browser, then type the IP Address of your AltaLink® Device using the format http://A.B.C.D.
- 2. From the menu at the top of the screen, click **Properties**. If you receive a security warning, click the option to continue. If the printer is locked, a login screen appears.

**Note:** The default username for the administrator account is **admin**, and the default administrator password is the device serial number which can be found at the top of the Home page on the Embedded Web Server. The password is **NOT** case sensitive.

- 3. Type the login details for the system administrator. The Configuration Overview page appears.
- 4. In the left navigation pane, click **Security > Installation Policies.**
- 5. For Software Upgrade, enable the check box for **Allow Software Upgrades**, then scroll down and click **Apply.**
- 6. To install weblets, enable the check box for Allow Weblet Installation.

| Home Jobs Print                                                                                                    | 부 원: 해상 ②<br>t Scan Address Book Properties Support                                                                                                    | admin 🔒                                                                                                    |
|----------------------------------------------------------------------------------------------------|----------------------------------------------------------------------------------------------------|----------------------------------------------------------------------------------------------------|
| earch                                                                                                    | 8/ Installation Policies                                                                                                    |                                                                                                    |
| eet Orchestrator                                                                                                    | Installation Policies                                                                                                    |                                                                                                    |
| Ascription                                                                                                    | Backup & Restore                                                                                                    | Take me there                                                                                                    |
| eneral Setup<br>onnectivity                                                                                              | Allow Backup File Restore                                                                                                    |                                                                                                    |
| ogin/ Permissions/ Accounting                                                                                            | Cloning                                                                                                    | Take me there                                                                                                    |
| Reunity<br>Password Policies<br>Instantion (Alfree)<br>MoAlee Embedded Control<br>Secure Print<br>Authentication (Login) | Allow Clone File Installation     Allow Pint Submission     Permanently Restrict Print Submission                                                                                                    |                                                                                                    |
| FIPS<br>TLS                                                                                                    | Software Upgrade                                                                                                    | Take me there.                                                                                                    |
| Logs<br>Certificates<br>IP Filtering                                                                                     | Allow Software Upgrades                                                                                                    |                                                                                                    |
| IPseo<br>Timeout & Resume                                                                                                | Fleet Orchestrator                                                                                                    | Take ros there.                                                                                                    |
| Image Overwrite Security<br>PostScript & Passwords<br>Personalized Information                                           | Allow File Sharing (using TCP/IP port 51333)                                                                                                    |                                                                                                    |
| Software Verification Test<br>onfiguration Watchdog                                                                      | File Sharing will override installation policies for Clone and Software Upgrade files. Clone and Software Upgrade installation policies w<br>Manual installation using a USB crive).                                                                                                    | il stil be enforced for other installation methods (e.g.                                                                                                    |
| Software Verification Test<br>onfiguration Watchdog                                                                      | File Sharing will override installation policies for Cone and Software Upgrade files. Clone and Software Upgrade installation policies w<br>Manual installation using a USB drive).<br>Remote Software Download                                                                                                    | Il stil be enforced for other installation methods (e.g.<br>Take me there                                                                                     |
| Software Verification Test<br>Jonfiguration Watchdog                                                                     | File Sharing will override installation policies for Cone and Software Upgrade files. Clone and Software Upgrade Installation policies w<br>Manual Installation using a USB drive).<br>Remote Software Download                                                                                                    | Il sill be enforced for other installation methods (e.g.,<br>Take methods                                                                                     |
| Software Verification Test<br>Jonfguration Watchdog                                                                      | File Sharing will override installation policies for Clone and Software Upgrade files. Clone and Software Upgrade Installation policies w<br>Manual Installation using a USB drive).<br>Remote Software Download<br>Weblet                                                                                                    | If still be enforced for other installation methods (e.g.,<br><u>Take we there</u><br><u>Take we there</u>                                                    |
| Software Verification Test<br>Configuration Vatchdog                                                                     | File Sharing will override installation policies for Clone and Software Upgrade files. Clone and Software Upgrade installation policies will Manual Installation using a USB drive). Remote Software Download  Weblet  Allow Weblet Installation                                                                                                    | il stil be enforced for other installation methods (e.g.,<br><u>Take me there,</u><br><u>Take me there</u> ,                                                  |
| Software Verification Test                                                                                               | File Sharing will override installation policies for Clone and Software Upgrade files. Clone and Software Upgrade installation policies will Manual Installation using a USB drive).  Remote Software Download  Allow Remote Software Download  Weblet  Allow Weblet Installation  Card Reader firmware                                                                                                    | il stil be enforced for other installation methods (e.g.,<br><u>Take me there</u> ,<br><u>Take me there</u> ,<br><u>Take me there</u> ,<br>Take me there,     |
| Software Verification Test                                                                                               | File Sharing will override installation policies for Clone and Software Upgrade files. Clone and Software Upgrade installation policies will Manual installation using a USB of web.         Remote Software Download         If Allow Remote Software Download         Weblet         Allow Weblet Installation         Card Reader firmware         If Allow Firmware Upgate         Allow Firmware Upgate | il stil be enforced for other installation methods (e.g.,<br>Take mo there,<br>Take mo there,<br>Take con there,                                              |
| Software Verification Test                                                                                               | File Sharing will override installation policies for Clone and Software Upgrade files. Clone and Software Upgrade Installation policies will Manual Installation using a USB drive).         Remote Software Download         If and Remote Software Download         Weblet         Allow Weblet Installation         Card Reader firmware         If allow Firmware Update                                 | il stil be enforced for other installation methods (e.g.,<br><u>Take me there,</u><br><u>Take me there,</u><br><u>Take me there,</u><br><u>Take me there,</u> |
| Software Verification Test                                                                                               | Rie Sharing will override installation policies for Clone and Software Upgrade files. Clone and Software Upgrade installation policies will Manual installation software Download         Remote Software Download         Allow Remote Software Download         Weblet         Allow Veblet Installation         Card Reader firmware         Allow Firmware Update                                        | It still be enforced for other installation methods (e.g.,<br>Take me these<br>Take me these<br>Sine root does<br>Apply                                       |

# Installing the Software

Note: If you wish to keep a backup of your printer configuration settings, refer to Appendix B: Clone Files.

Two software files need to be loaded using this process.

- 1. Load software upgrade file 746306v4.dlm.
  - a. At your computer, open a Web browser, then type the IP Address of your AltaLink® Device using the format http://A.B.C.D.
  - b. From the menu at the top of the page, click **Properties.** If you receive a security warning, click the option to continue. If the printer is locked, a login screen appears.

**Note:** The default username for the administrator account is admin, and the default administrator password is the device serial number which can be found at the top of the Home page on the Embedded Web Server.

- c. Type the login details for the system administrator. The Configuration Overview page appears.
- d. In the left navigation pane, click Fleet Orchestrator.

e. Select Create/Install File, then select Install File.

| Image: Search       Image: Search       Image: Search<                                                                                                    | Xerox AltaLink® C8                                                                                                    | 155                                             |                                                                    |                                                                                                    |                                                                                                    |
|----------------------------------------------------------------------------------------------------|----------------------------------------------------------------------------------------------------|-------------------------------------------------|--------------------------------------------------------------------|----------------------------------------------------------------------------------------------------|----------------------------------------------------------------------------------------------------|
| Search       Fleet Orchestrator       Image: Constration of Constration of Constratin device Settings across of Constration of Constratio | Home Jobs Print                                                                                                    | Scan Address Book                               | Voperties Suppo                                                    | rt                                                                                                    | admin 🐣                                                                                                    |
| Configuration Files         Type       File Name/Version       Status       Instal a File         Software Upgrade       113.009.001.06010       Software upgraded successfully,<br>Tuesday, March 16 2021 18:43:10       Instal a Software Upgrade, Clone<br>Add-On file         Software upgrade       Share Configuration Files       Create a File<br>Create a Clone or Add-On file of<br>current device settings.         File Sharing allows connected devices to receive configuration files in order to apply and maintain device settings across m<br>devices. Learn more       Configure File Sharing                                                                                                    | Search<br>Real Confusion Conview<br>Description<br>Configuration Report<br>- Connectal Letup<br>- Connectal Letup<br>- Connectal Letup<br>- Constructive<br>- Apps<br>- Security<br>Configuration Watchdog |                                                 | Au<br>Confi<br>This du                                             | Fleet Orchestrator                                                                                                    | Eearn More                                                                                                    |
| ESET 2017 AND Revolution All Rights Resource.                                                                                                    |                                                                                                    | Type Software Upgrade File Sharing allows conne | File Name/Version<br>113.009.001.06010<br>ected devices to receive | Configuration Files<br>Status<br>Software upgraded successfully,<br>Tuesday, March 16 2021 18:43:10 E<br>Share Configuration Files<br>Configuration files in order to apply and m<br>devices. Learn more<br>Configure File Sharing | Create / Install File Install a Software Upgrade, Clone, or Add-On file Create a File Create a Clone or Add-On file of current device settings. naintain device settings across multiple |

## f. Select Software Upgrade File.

#### Xerox AltaLink® C8155

| Home Jobs Print                                                                                                    | Scan Address Book Propert                                                                                                    | les Support                                                                                                    |               |
|----------------------------------------------------------------------------------------------------|----------------------------------------------------------------------------------------------------|----------------------------------------------------------------------------------------------------|---------------|
| Search                                                                                                    |                                                                                                    | Install Configuration File                                                                                                    |               |
| Configuration Overview<br>Description<br>Configuration Report<br>• General Setup<br>• Connectivity<br>• Login/ Permissional Accounting | Software Upgr     Manually     Great for G                                                                                                   | ade File<br>update the software of this device<br>bblaining device enhancements, capabilities, and to address security concerns                                                                                                    |               |
| * Apps * Security Configuration Watchdog                                                                                               | Automatic Soft     Schedule     Great for a     Great for a     Great for a     Add-On File     Add -On File     Great for a     Great for a | tware Upgrade<br>software upgrades from a specified network directory (FTP).<br>bbtaining the benefits of software upgrade on a regular basis.<br>existing device settings from another device.<br>spplying and maintaining common settings across multiple devices.<br>ch apps from another device without overwriting existing apps.<br>sharing 1-Touch files while preserving individual device settings. |               |
|                                                                                                    |                                                                                                    | Details                                                                                                    |               |
|                                                                                                    | Last Attempt                                                                                                    |                                                                                                    | None          |
|                                                                                                    | Last Attempt Status                                                                                                    |                                                                                                    |               |
|                                                                                                    | Installation Policy                                                                                                    | Allowed (Only encrypted clone files can be installed): Print Submission                                                                                                    | : Not Allowed |
|                                                                                                    |                                                                                                    | Additional Options                                                                                                    |               |
|                                                                                                    | File To Install                                                                                                    | Choose File No file chose                                                                                                    | an            |
|                                                                                                    |                                                                                                    | Clos                                                                                                    | e Install     |
|                                                                                                    |                                                                                                    | Egg<br>Eng<br>VIII full to the second and Addument and Adduments of<br>Team Comparation of the Addument and Adduments of<br>Team Comparation of the Addument and Adduments of                                                                                                    |               |

g. Select **Choose file**, then select the 746306v4.dlm file.

Xerox AltaLink® C8155

| <b>A</b><br>Home                                                                                                    | Jobs | Print  | Scan                                                                                                    | E<br>Address Book                                                  | Properties                                                                                                    | C)<br>Support                                                                                                    | admin 💄                                                                                                    |
|----------------------------------------------------------------------------------------------------|------|--------|----------------------------------------------------------------------------------------------------|--------------------------------------------------------------------|----------------------------------------------------------------------------------------------------|----------------------------------------------------------------------------------------------------|----------------------------------------------------------------------------------------------------|
| earch                                                                                                    |      |        |                                                                                                    |                                                                    |                                                                                                    | Install                                                                                                    | Configuration File                                                                                                    |
| Paut Christian<br>Configuration Devices<br>Description<br>Hosting Technologies<br>Hosting Technologies<br>Hosting Technologies<br>Hosting Hermissional Acco<br>Apps<br>Hosting Hosting<br>Configuration Vatachdog |      | ting ( | <ul> <li>•</li> <li>•</li></ul> | で<br>・<br>・<br>・<br>・<br>・<br>・<br>・<br>・<br>・<br>・<br>・<br>・<br>・ | ware Upgrade i<br>Manually updat<br>Great for obtain<br>matic Softwarn<br>Schedule softw<br>Great for obtain<br>e File<br>Overwrite exist<br>Great for apply<br>On File<br>Add 1-Touch ag<br>Great for sharin | File<br>le the software of<br>ling device enhan<br>e Upgrade<br>are upgrades fror<br>ling the benefits of<br>ling device setting<br>ing and maintainin<br>ops from another r<br>ing 1-Touch files w | this device.<br>cements, capabilities, and to address security concerns.<br>n a specified network directory (FTP),<br>f software upgrade on a regular basis.<br>If form another device.<br>Ig common settings across multiple devices.<br>device without overwriting existing apps.<br>nile preserving individual device settings.                                                                                                    |
|                                                                                                    |      |        |                                                                                                    |                                                                    |                                                                                                    |                                                                                                    | Details                                                                                                    |
|                                                                                                    |      |        | Last                                                                                                    | Attempt                                                            |                                                                                                    |                                                                                                    | None                                                                                                    |
|                                                                                                    |      |        | Last                                                                                                    | Attempt Status                                                     |                                                                                                    |                                                                                                    |                                                                                                    |
|                                                                                                    |      |        | Instal                                                                                                    | lation Policy                                                      |                                                                                                    | Allowed (Only                                                                                                    | encrypted clone files can be installed). Print Submission: Not Allowed                                                                                                    |
|                                                                                                    |      |        |                                                                                                    |                                                                    |                                                                                                    | Ad                                                                                                    | ditional Options                                                                                                    |
|                                                                                                    |      |        | File T                                                                                                    | o Install                                                          |                                                                                                    |                                                                                                    | Choose File No file chosen Close Install                                                                                                    |
|                                                                                                    |      |        |                                                                                                    |                                                                    |                                                                                                    | tige 17-30-15<br>Rotori<br>Reme Corporation                                                                                                    | Page<br>Help<br>Sen Caposin: Al Rpm Reares:<br>ad Alconet as Isoneta di<br>ad Alconeta as Isoneta di<br>Martina and Alconeta di<br>Martina and Alconeta di<br>Martina and A |

- h. Click Install. A file submission message appears. Click OK. The device restarts automatically.
- i. If the patch installation is successful, continue to the next step. <u>The Network controller version</u> <u>updates to 1XX.XXX.XXX. XXXXX. 746306v4dlm.</u>
- 2. Load software upgrade file 120.XXX.XXX.XXXXXX.
  - a. From the left navigation pane, click **Fleet Orchestrator**.
  - b. Select **Create / Install File**, then select **Install a File.** Ensure that the **Software Upgrade File** radio button is selected. Scroll to the bottom of the page, then select **Chose File**. Open the folder that you created on the desktop. Open the DLM folder, then locate the AltaLink\_X81XX\_systemsw#120XXXXXXXXXX#ENG\_MOD.DLM file. Select the file, then click **Open**.
  - c. Click Install. A file submission message appears. Click OK. The device restarts automatically.
  - d. If the upgrade is successful, continue with the instructions. If the upgrade fails and a failed upgrade report is generated, for further instructions, refer to Appendix C: Failed Software Upgrade.

**Note:** While the file is transferring, do not navigate from the transfer page until the file submission completes.

Software installation begins several minutes after the software file is submitted to the device. After the installation starts, all access to the Embedded Web Server is disabled. You can monitor the installation progress from the device control panel. The software installation process can take approximately 45 minutes to complete.

After the software installation process completes, the device restarts automatically, then prints a Software Upgrade Report and a new Configuration Report.

# Appendix A: Printing a Configuration Report

To view the IP address of your printer, print a Configuration Report. Ensure that you print and keep a copy of the Configuration Report for reference until after the firmware update is complete.

- 1. At the printer control panel, touch the **Home** button.
- 2. Touch Device > Information Pages.
- 3. Touch Configuration Report, then touch Print.
- 4. On the printed configuration report, in the **Software Version** section, check the system software version.

|                      | Information Pages | 5 |         | × |  |
|----------------------|-------------------|---|---------|---|--|
|                      |                   |   |         |   |  |
| Configuration Report |                   |   | 📄 Print |   |  |
| Billing Summary      |                   |   |         |   |  |

# Appendix B: Clone Files

#### CREATING THE CLONE FILE (OPTIONAL)

- 1. At your computer, open a Web browser, then type the IP Address of your AltaLink® Device using the format http://A.B.C.D.
- 2. From the menu at the top of the screen, click **Properties.** If you receive a security warning, click the option to continue. If the printer is locked, a login screen appears.

**Note:** The default username for the administrator account is **admin**, and the default administrator password is the device serial number which can be found at the top of the Home page on the Embedded Web Server. The password is **NOT** case sensitive.

- 3. Type the login details for the system administrator. The Configuration Overview page appears.
- 4. In the left navigation pane, click **Fleet Orchestrator**.
- 5. To clone all features, click **Create/Install File.**

#### Xerox AltaLink® C8155

| for Home                                                                                                    | Jobs                                                                           | Print | l<br>■<br>Scan | E<br>Address Book  | Properties       | C<br>Support                    |                                                                                                    |                        | a                 | idmin 🔒      |
|----------------------------------------------------------------------------------------------------|--------------------------------------------------------------------------------|-------|----------------|--------------------|------------------|---------------------------------|----------------------------------------------------------------------------------------------------|------------------------|-------------------|--------------|
| Search                                                                                                    |                                                                                |       |                |                    |                  |                                 | Fleet Orchestrator                                                                                                    |                        | Lea               | rn More      |
| Pleat Ocches<br>Configuration<br>Description<br>Configuration<br>9 General Set<br>+ Connectivity<br>+ Login/ Perm<br>+ Apps<br>+ Security<br>Configuration | tradov<br>n Overview<br>n Raport<br>up<br>y<br>sissions' Account<br>n Watchdog | ing   |                |                    | •                | Auto<br>Configure<br>This devic | e is auto configured using 1                                                                                                    | file.                  |                   |              |
|                                                                                                    |                                                                                |       |                |                    |                  |                                 | Configuration Files                                                                                                    |                        | E Create / In:    | stall File   |
|                                                                                                    |                                                                                |       | Туре           | Э                  | File Name/\      | /ersion                         | Status                                                                                                    |                        | Added By          | Details      |
|                                                                                                    |                                                                                |       | Soft           | vare Upgrade       | 113.009.001.     | 06010                           | Software upgraded succe<br>Tuesday, March 16 2021 18                                                                                                    | ssfully.<br>043:10 EDT | admin             | View         |
|                                                                                                    |                                                                                |       |                |                    |                  | Sh                              | are Configuration Files                                                                                                    |                        |                   |              |
|                                                                                                    |                                                                                |       | File Sh        | aaring allows conn | ected devices to | o receive con                   | figuration files in order to app devices. <u>Learn more</u>                                                                                                    | ly and maintain de     | vice settings acr | oss multiple |
|                                                                                                    |                                                                                |       |                |                    |                  | езо<br>Хагох Со                 | Control Karste Composition. All Rights Researces.<br>Xarstel and AddLinks for Statements of<br>postel in the United States and or after in countries.<br><u>Data I State Marce</u> |                        |                   |              |

#### 6. Select Create a file.

Xerox AltaLink® C8155

| final Home                                                                                                    | Jobs                                                                                                    | erint | <b>₽</b><br>Scan | Address Book      | <b>↓↓↓</b><br>Properties | C)<br>Support                    |                                                                                                    | admin 🐣                                                                                       |
|----------------------------------------------------------------------------------------------------|----------------------------------------------------------------------------------------------------|-------|------------------|-------------------|--------------------------|----------------------------------|----------------------------------------------------------------------------------------------------|-----------------------------------------------------------------------------------------------|
| Search<br>Real Orcheste<br>Configuration (<br>Description<br>Configuration 1<br>+ General Setup<br>+ Cognet Setup<br>+ Apps<br>+ Security<br>Configuration ( | Peed Onhestrator<br>Configuration Overview<br>Description<br>Configuration Report<br>• Centeral Setup<br>• Connectivity<br>• Login/ Permissional Accounting<br>• Login/ Permissional Accounting<br>• Japos<br>• Security<br>Configuration Valendog |       |                  |                   |                          | Auto<br>Configure<br>This device | Fleet Orchestrator                                                                                                    | ■ Learn More                                                                                  |
|                                                                                                    |                                                                                                    |       |                  |                   |                          |                                  | Configuration Files                                                                                                    | Create / Install File                                                                         |
|                                                                                                    |                                                                                                    |       | Туре             | )                 | File Name/\              | /ersion                          | Status                                                                                                    | Install a File                                                                                |
|                                                                                                    |                                                                                                    |       | Softv            | vare Upgrade      | 113.009.001.             | 06010<br>Sh                      | Software upgraded successfully.<br>Tuesday, March 16 2021 18:43:10 E<br>are Configuration Files                                                                                                    | Add-On file.<br>Create a File<br>Create a Clone or Add-On file of<br>current device settings. |
|                                                                                                    |                                                                                                    |       | File Sh          | aring allows conn | ected devices to         | o receive con                    | figuration files in order to apply and m<br>devices. <u>Learn more</u><br>onfigure File Sharing                                                                                                    | aintain device settings across multiple                                                       |
|                                                                                                    |                                                                                                    |       |                  |                   |                          | 630<br>Xerox Co                  | EDD<br>Help<br>13.000 Help All Right Reserved.<br>Second and Additional Residences of<br>Appartice In a United Basics and the optimum<br>Help Landon Basics and the optimum<br>Help Landon Basics and the optic and the optimum<br>Help Landon Basics a |                                                                                               |

7. Scroll to bottom of the page, then select **Create**.

| n in the second second | Scan | Address Book       | Properties                                                                      | O<br>Support                                                                                                    |                                                                                                    | admin 🔒 |
|----------------------------------------------------------------------------------------------------|------|--------------------|---------------------------------------------------------------------------------|----------------------------------------------------------------------------------------------------|----------------------------------------------------------------------------------------------------|---------|
| Search                                                                                                    | Dow  | nload This File    |                                                                                 |                                                                                                    |                                                                                                    |         |
| Ence Occumitation<br>Configuration Overview<br>Description                                                                                                    |      |                    |                                                                                 | Configuration S                                                                                                    | ettings                                                                                                    |         |
| Configuration Report<br>Generative Setup<br>Connectively<br>Login/ Permissions/ Accounting<br>Apps<br>Security<br>Configuration Watchdog                                                                                                    |      |                    | Sele                                                                            | ct: All groups selected                                                                                                    | Hide Settings                                                                                                    |         |
|                                                                                                    |      | Apps               | Copy Print Serv Vort Wort Wort                                                  | y ( <u>Details</u> )<br>Settings ( <u>Details</u> )<br>er Fax ( <u>Details</u> )<br>Kflow Scanning ( <u>Details</u> )<br>Kflows ( <u>Details</u> ) | <ul> <li>ID Card Copy (<u>Details</u>)</li> <li>Email (<u>Details</u>)</li> <li>Internet Fax (<u>Details</u>)</li> <li>Scan To Destination (<u>Details</u>)</li> <li>One-Touch (<u>Details</u>)</li> </ul> |         |
|                                                                                                    |      | General Settings   | <ul> <li>Adm</li> <li>Feat</li> <li>Pape</li> <li>Inter</li> <li>Web</li> </ul> | inistration ( <u>Details</u> )<br>ure Installation<br>er Management ( <u>Details</u> )<br>nationalization<br>Services ( <u>Details</u> )           | <ul> <li>Security (<u>Details</u>)</li> <li>Job Management (<u>Details</u>)</li> <li>Remote Services (<u>Details</u>)</li> <li>Energy Saver (<u>Details</u>)</li> <li>Custom Color Tables</li> </ul>       |         |
|                                                                                                    |      | Connectivity       | Coni                                                                            | nectivity Settings ( <u>Details</u> )                                                                                                    |                                                                                                    |         |
|                                                                                                    |      | P                  | Z Acco                                                                          | punting (Details_)                                                                                                    | Authentication & Authorization<br>Configuration                                                                                                    |         |
|                                                                                                    | Ad   | ccess & Accounting | Cust                                                                            | tomer Logo<br>r Personalization (Details)                                                                                                    | Device Address Book (Details)                                                                                                    |         |

Note: When the clone process completes, the following page appears.

| fome                                 | Jobs                | Print | F<br>Scan | Address Book | Properties | C)<br>Support |                                                                                                    | admin 🐣 |
|--------------------------------------|---------------------|-------|-----------|--------------|------------|---------------|----------------------------------------------------------------------------------------------------|---------|
| Search                               |                     |       | Clone     | e File       |            |               |                                                                                                    |         |
| Feel Dishest                         | natori<br>Ovacriana |       | Cloning   | Instructions |            |               |                                                                                                    |         |
| Description<br>Configuration         | Report              |       |           |              |            |               | Clone file created successfully.                                                                       |         |
| General Setu<br>Connectivity         | ip.                 |       |           |              |            |               | Right click on link to download file.                                                                  |         |
| +Login/ Permi<br>+Apps               | issions/ Accountin  | na -  |           |              |            |               | Cloning.dlm                                                                                            |         |
| * Security<br>Configuration Watchdog |                     |       |           |              |            |               |                                                                                                    | Close   |
|                                      |                     |       |           |              |            |               | 0                                                                                                    |         |
|                                      |                     |       |           |              |            |               | Help<br>62017-2019 Name Canadration, Al Rustin Reserved.                                               |         |
|                                      |                     |       |           |              |            | 1.0           | Normeth and AllaLineth are trademarks of<br>no Composition in the United Balans and/or other one-three |         |

8. Click the **cloning.dlm** hyperlink, then save the .dlm file to your local hard drive.

#### **REAPPLYING THE CLONE FILE (OPTIONAL)**

**Note**: The AltaLink® Devices will automatically save and restore your settings under most circumstances. If you find that your settings were not retained, then use the following procedure to restore your settings from the clone file that you created in previous steps of these instructions.

- 1. At your computer, open a Web browser, then type the IP Address of your AltaLink® Device using the format http://A.B.C.D.
- 2. From the menu at the top of the page, click **Properties.** If you receive a security warning, click the option to continue. If the printer is locked, a login screen appears.

**Note:** The default username for the administrator account is admin, and the default administrator password is the device serial number which can be found at the top of the Home page on the Embedded Web Server.

- 3. Type the login details for the system administrator. The Configuration Overview page appears.
- 4. In the left navigation pane, click **Fleet Orchestrator.**
- 5. Select Install file.

Xerox AltaLink® C8155

| <b>h</b><br>Home                                                                                                    | Jobs                                                                                                    | na se se se se se se se se se se se se se | ₽<br>Scan | Address Book       | Properties       | C)<br>Support               |                                                                                                    | admin 🐣                                                                       |
|----------------------------------------------------------------------------------------------------|----------------------------------------------------------------------------------------------------|-------------------------------------------|-----------|--------------------|------------------|-----------------------------|----------------------------------------------------------------------------------------------------|-------------------------------------------------------------------------------|
| Search                                                                                                    |                                                                                                    |                                           |           |                    |                  |                             | Fleet Orchestrator                                                                                                    | Learn More                                                                    |
| Becclerch25<br>Configuration<br>Description<br>Configuration<br>General Setu<br>Connectivity<br>Loginl Permi<br>Apps<br>Security<br>Configuration | Configuration Devineer<br>Exemption<br>Configuration Repot<br>General Setup<br>Connectivity<br>Login Permissional Accounting<br>Apps<br>Security<br>Configuration Watchdog |                                           |           |                    | •                | Auto<br>Configu<br>This dev | Fired 1<br>File                                                                                                    |                                                                               |
|                                                                                                    |                                                                                                    |                                           |           |                    |                  | Configuration Files         | Create / Install File                                                                                                    |                                                                               |
|                                                                                                    |                                                                                                    |                                           | Туре      | Э                  | File Name/V      | /ersion                     | Status                                                                                                    | Install a File                                                                |
|                                                                                                    |                                                                                                    |                                           | Soft      | vare Upgrade       | 113.009.001.     | 06010                       | Software upgraded successfully.<br>Tuesday, March 16 2021 18:43:10 E                                                                                                    | Add-On file.                                                                  |
|                                                                                                    |                                                                                                    |                                           |           |                    |                  | S                           | Share Configuration Files                                                                                                    | Create a File<br>Create a Clone or Add-On file of<br>current device settings. |
|                                                                                                    |                                                                                                    |                                           | File Sh   | aring allows conne | ected devices to | o receive co                | nfiguration files in order to apply and m<br>devices. <u>Learn more</u><br>Configure File Sharing                                                                                                    | aintain device settings across multiple                                       |
|                                                                                                    |                                                                                                    |                                           |           |                    |                  | 0<br>Xaros                  | EDD<br>END<br>2017-2019 End Consolation At Region Research<br>Research and Address and Section Address<br>Research and Address and Address<br>Research and Address and Address<br>Research and Address<br>Research and Research<br>Research and Research<br>Research and Research<br>Research and Research<br>Research and Research<br>Research and Research<br>Research and Research<br>Research and Research<br>Research<br>Research |                                                                               |

#### 6. Select Clone file.

Xerox AltaLink® C8155 Print Scan 0 Address Book Properties Jobs f Home admin 🔒 Support Install Configuration File Search Peet Dichestrator Configuration Overview Configuration Report + General Setup + Comrectivity + Login/ Permissions' Accounting + Apps Software Upgrade File Manually update the software of this device.
 Great for obtaining device enhancements, capabilities, and to address security concerns. 0 Ö° Automatic Software Upgrade Security
 Configuration Watchdog 0 Schedule software upgrades from a specified network directory (FTP).
 Great for obtaining the benefits of software upgrade on a regular basis Clone File EE Overwrite existing device settings from another device.
 Great for applying and maintaining common settings across multiple devices. ۲ Add-On File 九 0 Add 1-Touch apps from another device without overwriting existing apps.
 Great for sharing 1-Touch files while preserving individual device settings. Details Last Attempt None Last Attempt Status Installation Policy Allowed (Only encrypted clone files can be installed); Print Submission: Not Allowed Additional Options File To Install Choose File No file chosen Close () Help II Xerox Corporation: Al Rights Reserved will and AlaCrieff are trademarks of for in the United Bates and to offer tourit

7. Select **Choose file**, then select the previously saved file from your hard drive.

| Home Jobs Print                                                                    | Scan Addres                               | 3 Hook Properties                                                  | Support                                                                                       | admin 🔒                                    |  |  |  |
|------------------------------------------------------------------------------------|-------------------------------------------|--------------------------------------------------------------------|-----------------------------------------------------------------------------------------------|--------------------------------------------|--|--|--|
| iearch                                                                             |                                           |                                                                    | Install Configuration File                                                                    |                                            |  |  |  |
| Pact Orchestrator<br>Configuration Overview<br>Description<br>Configuration Report |                                           | Software Upgrad                                                    | File                                                                                          |                                            |  |  |  |
| General Setup<br>Connectivity<br>Login/ Permissions/ Accounting                    | ° 🔅                                       | <ul> <li>Manually upd</li> <li>Great for obtained</li> </ul>       | te the software of this device,<br>ning device enhancements, capabilities, and                | to address security concerns.              |  |  |  |
| Reps<br>Security<br>Configuration Watchdog                                         | • •                                       | Automatic Software<br>+ Schedule soft                              | e Upgrade<br>vare upgrades from a specified network direc                                     | ctory (FTP).                               |  |  |  |
|                                                                                    |                                           | Great for obta     Clone File                                      | ting the benefits of software upgrade on a re                                                 | igular basis.                              |  |  |  |
|                                                                                    | ° [8                                      | Overwrite exi     Great for app                                    | ing device settings from another device.<br>ing and maintaining common settings across        | s multiple devices.                        |  |  |  |
|                                                                                    | ° t                                       | Add-On File <ul> <li>Add 1-Touch</li> <li>Great for sha</li> </ul> | pps from another device without overwriting<br>ng 1-Touch files while preserving individual d | existing apps.<br>levice settings          |  |  |  |
|                                                                                    |                                           |                                                                    | Details                                                                                       |                                            |  |  |  |
|                                                                                    | Last Attempt                              |                                                                    |                                                                                               | Nor                                        |  |  |  |
|                                                                                    | Last Attempt S                            | itatus                                                             |                                                                                               |                                            |  |  |  |
|                                                                                    | Installation Pol                          | licy                                                               | Allowed (Only encrypted clone files can t                                                     | e installed): Print Submission: Not Allowe |  |  |  |
|                                                                                    |                                           |                                                                    | Additional Options                                                                            |                                            |  |  |  |
|                                                                                    | File To Install Choose File No file chose |                                                                    |                                                                                               |                                            |  |  |  |
|                                                                                    |                                           |                                                                    | ()<br>Help                                                                                    |                                            |  |  |  |

- 8. Select Install.
- 9. Click **OK**.

| 10.24.9.48 says                            | roboot automatically    |
|--------------------------------------------|-------------------------|
| Remote connections will be unavailable for | a short period of time. |
| Are you sure you want to continue?         |                         |
|                                            |                         |
|                                            | OK Cancel               |

**Note:** The Embedded Web Server is unavailable during clone file installation. When the cloning process completes, the device restarts automatically.

| <b>Cloning Installation</b>                |                                                                                                    |  |
|--------------------------------------------|----------------------------------------------------------------------------------------------------|--|
| Note: The machine may need to reboot or re | set for the changes to take effect.                                                                                                    |  |
|                                            | Please walt                                                                                                    |  |
|                                            | Help<br>Help<br>10017-2019 Xense Corporation. All Rights Reserved.<br>Xensel Band Adult date trademarks of<br>Xensel Corporation In the United States and/or other counties.<br>Intel® 15 Media |  |

10. To verify that the clone file installed successfully, refresh the browser.

| Home Jobs Print                                                                                                    | Scan Address Book       | Properties Support                |                                                                        |                          | admin (             |
|----------------------------------------------------------------------------------------------------|-------------------------|-----------------------------------|------------------------------------------------------------------------|--------------------------|---------------------|
| earch .                                                                                                    |                         |                                   | Fleet Orchestrator                                                     |                          | Learn Mor           |
| In Cohereness<br>In Cohereness<br>Schule Ander<br>Schule Ander<br>Jahren Market<br>Jahren Mark<br>Jahren Mark<br>Jahren Mark<br>Schule<br>Schule<br>Sch |                         | -                                 | ACC<br>Auto<br>Configured<br>Ties<br>Ties<br>Ties                      |                          |                     |
|                                                                                                    |                         |                                   | Configuration Files                                                    | Crea                     | dé / Install Fr     |
|                                                                                                    | Туре                    | File Name/Version                 | Status                                                                 | Added By                 | Details             |
|                                                                                                    | Software Upgrade        | 113.009.001.06010                 | Software upgraded successfully.<br>Tuesday, March 16 2021 18:43 10 EDT | admin                    | View                |
|                                                                                                    | Clone                   | cloning dlm                       | Installed<br>Wednesday, March 17 2021 13 41 14 EDT                     | admin                    | Mex                 |
|                                                                                                    | 1                       |                                   | Share Configuration Files                                              |                          |                     |
|                                                                                                    | File Sharing allows cor | nnected devices to receive config | Configure File Sharing                                                 | gs across multiple devic | ves. <u>Learn m</u> |

# Appendix C: Failed Software Upgrade

This section details the process to follow if the software upgrade fails. If any of the following Printed Error Reports are generated, proceed to the following instructions.

#### LAUNCH RELEASE MISSING

- Printed Error Report that shows Launch Release Missing
- Printed Error Report that shows Launch Release Corrupted
- Printed Error Report that shows Launch Release Version Mismatch
- 1. Load the Launch DLM Recovery Patch (LDRP) on the device. Because the recovery patch is speed specific, use the following tables to determine which patch to load.

| Xerox® Device                | Recovery Patch    | Link              |
|------------------------------|-------------------|-------------------|
| Xerox® AltaLink®<br>C8130/35 | LDRPC813035v2.dlm | LDRPC813035v2.zip |
| Xerox® AltaLink®<br>C8145/55 | LDRPC814555v2.dlm | LDRPC814555v2.zip |
| Xerox® AltaLink® C8170       | LDRPC8170v2.dlm   | LDRPC8170v2.zip   |
| Xerox® AltaLink® B8145/55    | LDRPB814555v2.dlm | LDRPB814555v2.zip |
| Xerox® AltaLink® B8170       | LDRPB8170v2.dlm   | LDRPB8170v2.zip   |

If starting software version begins with 105 or 111 then use:

If starting software version begins with 113, 114, 118, 119, or 120 then use:

| Xerox <sup>®</sup> Device    | Recovery Patch    | Link              |
|------------------------------|-------------------|-------------------|
| Xerox® AltaLink®<br>C8130/35 | LDRPC813035v6.dlm | LDRPC813035v6.zip |
| Xerox® AltaLink®<br>C8145/55 | LDRPC814555v6.dlm | LDRPC814555v6.zip |
| Xerox® AltaLink® C8170       | LDRPC8170v6.dlm   | LDRPC8170v6.zip   |
| Xerox® AltaLink®<br>B8145/55 | LDRPB814555v6.dlm | LDRPB814555v6.zip |
| Xerox® AltaLink® B8170       | LDRPB8170v6.dlm   | LDRPB8170v6.zip   |

- 2. Follow the appropriate link in the table. To download the .zip file to the desktop, click Accept.
- 3. Double-click the downloaded file, then unzip the contents to the desktop.
- 4. Load the identified patch using the Embedded Web Server.

- a. At your computer, open a Web browser, then type the IP Address of your AltaLink® Device using the format http://A.B.C.D.
- b. From the menu at the top of the page, click **Properties**. If you receive a security warning, click to continue. If the printer is locked, a login screen appears.

**Note:** The default username for the administrator account is admin, and the default administrator password is the device serial number which can be found at the top of the Home page on the Embedded Web Server.

- c. Type the login details for the system administrator. The Configuration Overview page appears.
- d. From the left navigation pane, click **Fleet Orchestrator**.
  - Click **Browse**, then locate the LDRPx81xxv2.dlm file or the LDRPx81xxv6.zip that was unzipped to the desktop.
  - Select the located file, then click **Open**.
  - Click **Install Software**. A file submission message appears. Click **OK**.

**Note:** While the file is transferring, do not navigate from the transfer page until the file submission completes.

- 5. After the installation completes, restart the device.
- 6. Try Software Upgrade again. You do not need to load the pre-installation patch 746306v4a.dlm again.

#### SOFTWARE FILE INVALID

If during the upgrade, the Embedded Web Server screen provides an error notification that states that the software file is invalid, check the following:

- 1. Check the Device Software Version (see Identifying the Software Version). Verify that the software version begins with 105, 111, 113, 114, 118, 119, or 120.
- 2. Ensure that the correct .zip file was downloaded from Xerox.com. Verify that the correct device and speed configuration was selected.

#### VIEW ERROR VIA EMBEDDED WEB SERVER

If the failed upgrade attempt was done remotely without access to the device, one can view the error using the Embedded Web Server.

- 1. At your computer, open a Web browser, then type the IP Address of your AltaLink® Device using the format http://A.B.C.D.
- 2. From the menu at the top of the page, click **Properties**. If you receive a security warning, click to continue. If the printer is locked, a login screen appears.

**Note:** The default username for the administrator account is admin, and the default administrator password is the device serial number which can be found at the top of the Home page on the Embedded Web Server.

3. Type the login details for the system administrator. The Fleet Orchestrator page appears.

4. Click on view. This should detail what the upgrade issue is. In the case shown below the Launch DLM Recovery Patch (LDRP) needed to be loaded first.

| final Home                                                                                                    | Jobs                                                                                                    | Print | <b>₽</b><br>Scan | Address Book | <b>Properties</b> | C)<br>Support                 |                                                                           |            | admin 🔒      |
|----------------------------------------------------------------------------------------------------|----------------------------------------------------------------------------------------------------|-------|------------------|--------------|-------------------|-------------------------------|---------------------------------------------------------------------------|------------|--------------|
| Search<br>Floet Orchest<br>Configuration<br>Description<br>Configuration<br>- General Setu<br>- Connectivity<br>- Login / Permit<br>- Apps<br>- Security<br>Configuration | Search<br>Fleet Oct-selenter<br>Configuration Overview<br>Configuration<br>Configuration |       |                  |              |                   | Auto<br>Configur<br>This devi | ed the line is auto configured using 1 file.                              |            |              |
|                                                                                                    |                                                                                                    |       |                  |              |                   |                               | Configuration Files                                                       | E Create / | Install File |
|                                                                                                    |                                                                                                    |       | Туре             |              | File Name/V       | ersion                        | itatus                                                                    | Added By   | Details      |
|                                                                                                    |                                                                                                    |       | Softw            | are Upgrade  | •                 |                               | oftware upgraded successfully.<br>Vednesday, October 21 2020 15:16:30 EDT | admin      | View         |

| <b>h</b><br>Home                                                                                                    | Jobs     | Print            | <b>₽</b><br>Scan         | Address Book                                   | <b>Properties</b> | C<br>Support                          |                                        | admin 🔒 |
|----------------------------------------------------------------------------------------------------|----------|------------------|--------------------------|------------------------------------------------|-------------------|---------------------------------------|----------------------------------------|---------|
| Search                                                                                                    |          |                  |                          |                                                |                   | Extended S                            | oftware Upgrade Details                |         |
| Floet Orchostrator Configuration Overview Description Configuration Report Configuration Report General Setup Connectivity Login/Permissions/Accounting Apps |          |                  | Curre<br>Wedne<br>15:16: | ent Software<br>esday, October 21 20<br>30 EDT | Versi<br>20       | on                                    |                                        |         |
|                                                                                                    |          | ions/ Accounting |                          | rmissions/ Accounting                          |                   | Upgrade Attempt<br>October 23 2020 14 | :59:26 000 0                           | on      |
| <ul> <li>Security</li> <li>Configuration</li> </ul>                                                                                                    | Watchdog |                  | EDT                      |                                                | 000.0             |                                       | r anou - Launui fititidati fititasiliy | Close   |